# 9601

### Technical Manual

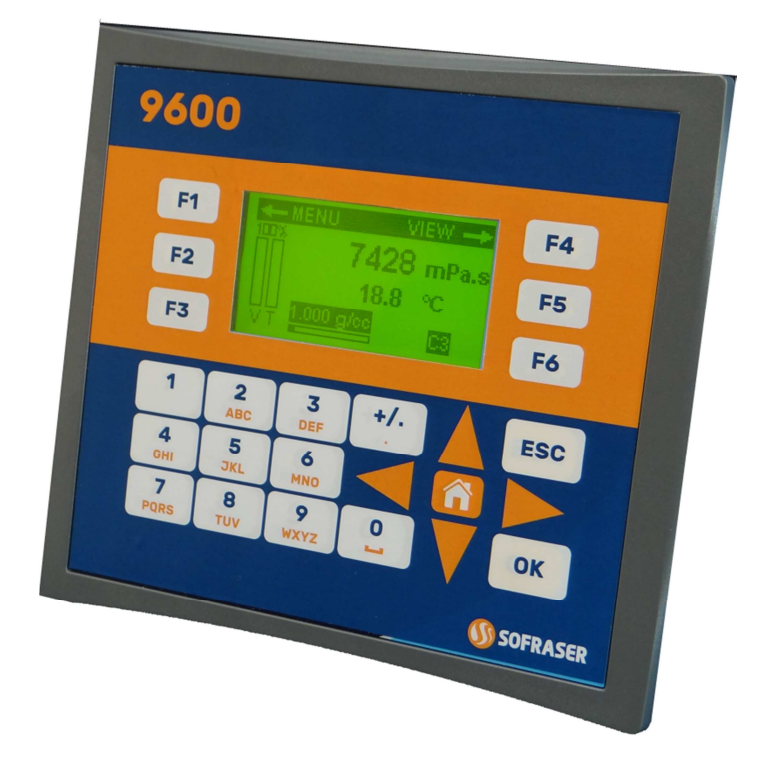

# Viscosity and temperature processor

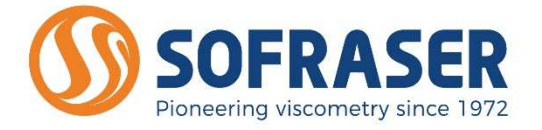

Original version

REF: 382-0

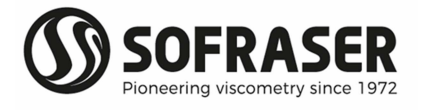

# IMPORTANT

# THE OFFSET ADJUSTMENT IN THE AIR MUST BE THE FIRST TASK COMPLETED.

Offset adjustment procedure is detailed in § 9.1.

- 1. CLEAN AND DRY THE SENSOR ROD.
- 2. BE SURE THE PROCESS IS EMPTY. THE ROD MUST BE VIBRATING IN THE AIR.
- 3. INSTALL THE SENSOR ON THE PROCESS AND FIX IT WITH ITS 4 SCREWS.
- 4. POWER ON THE DEVICE, WAIT 15 MINUTES.
- 5. REACH THE OFFSET ADJUSTMENT FUNCTION BY ENTERING INTO MENU / SETTINGS / OFFSET.
- 6. FOLLOW THE INSTRUCTIONS DISPLAYED ON THE ELECTRONICS SCREEN.
- 7. PRESS "F3" TO ADJUST THE OFFSET. IT MEANS THE RAW SIGNAL IN THE AIR IS SHIFTED TO THE VOLTAGE REFERENCE DEFINED IN THE FACTORY CALIBRATION STAGE.

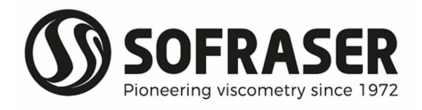

## **Table of contents**

| 1.                                                                                           | TRANSMITTER PRINCIPLE                                                                                                    | 5        |
|----------------------------------------------------------------------------------------------|----------------------------------------------------------------------------------------------------|----------|
| 2.                                                                                           | PROCESSOR TECHNICAL CHARACTERISTICS                                                                                                    | 6        |
| 2.                                                                                           | 2.1 Electronic device size                                                                                                    | 6        |
| 2.                                                                                           | 2.2 Mechanical characteristics                                                                                                    | 6        |
| 2.                                                                                           | 2.3 Display                                                                                                    | 7        |
| 2.                                                                                           | 2.4 Keyboard                                                                                                    | 7        |
| 2.                                                                                           | 2.5 Battery                                                                                                    | 7        |
| 2.                                                                                           | 2.6 Consumption                                                                                                    | 7        |
| 2.                                                                                           | 2.7 Connection blocks                                                                                                    | 7        |
| 2.                                                                                           | 2.8 General scheme of the electronic device                                                                                                    |          |
| 2.                                                                                           | 2.9 Connections made by Sofraser                                                                                                    |          |
| 2.                                                                                           | 2.10 Connections to be done by the user                                                                                                    |          |
| 2                                                                                            | 2.11 Digital Inputs TOR                                                                                                    |          |
| 2                                                                                            | 2.12 Analog Inputs                                                                                                    |          |
| 2                                                                                            | 2.13 Density meter (optional)                                                                                                    | 10       |
| 2                                                                                            | 214 Safety considerations                                                                                                    |          |
| 2                                                                                            | 215 Relay outputs                                                                                                    |          |
| 2                                                                                            | 216 Analog outputs                                                                                                    | 12       |
| 2                                                                                            |                                                                                                    | 12       |
| 2                                                                                            | 2.17 Outputs winnig                                                                                                    | 12       |
| 2.                                                                                           | 2.10 General mornation                                                                                                    | ے۲<br>۲۲ |
| Ζ.                                                                                           |                                                                                                    |          |
| 3.                                                                                           | PROCESSOR MOUNTING-INSTALLATION                                                                                                    | 14       |
| 4.                                                                                           |                                                                                                    |          |
| 4                                                                                            | 4.1 Serial interface                                                                                                    | 16       |
| 4                                                                                            | 4.2 Modbus communication protocol                                                                                                    | 17       |
| 5.                                                                                           | GENERAL INFORMATION ON THE USE OF 9601                                                                                                    |          |
| 5                                                                                            | 51 Navigation                                                                                                    | 18       |
| 5                                                                                            | 52 Diagnosis                                                                                                    | 18       |
| 5                                                                                            | 5.2 Diagnosis                                                                                                    | 18       |
| 5                                                                                            | 5.4 Modes                                                                                                    | 18       |
| ر.<br>م                                                                                      |                                                                                                    |          |
| 6.                                                                                           |                                                                                                    |          |
| 6                                                                                            | 5.1 "Bargraphs" view                                                                                                    | 10       |
| 6                                                                                            |                                                                                                    |          |
|                                                                                              | 5.2 "Compensated viscosity" view                                                                                                    |          |
| 6                                                                                            | <ul><li>5.2 "Compensated viscosity" view</li><li>5.3 "Acquisition graph" view</li></ul>                                                                                                    |          |
| 6.<br>6.                                                                                     | <ul> <li>5.2 "Compensated viscosity" view</li> <li>5.3 "Acquisition graph" view</li> <li>5.4 Information – version</li> </ul>                                                                                                    |          |
| 6.<br>6.                                                                                     | <ul> <li>5.2 "Compensated viscosity" view</li> <li>5.3 "Acquisition graph" view</li> <li>5.4 Information – version</li> <li>5.5 Synoptic</li> </ul>                                                                                              |          |
| 6<br>6<br>6                                                                                  | <ul> <li>5.2 "Compensated viscosity" view</li> <li>5.3 "Acquisition graph" view</li> <li>5.4 Information – version</li> <li>5.5 Synoptic</li> <li>ADAPTATION MODE</li> </ul>                                                                     |          |
| 6<br>6<br>7.<br>8.                                                                           | <ul> <li>5.2 "Compensated viscosity" view</li> <li>5.3 "Acquisition graph" view</li> <li>5.4 Information – version</li> <li>5.5 Synoptic</li> <li>ADAPTATION MODE</li> <li>BLOCK "DISPLAYS"</li> </ul>                                           |          |
| 6.<br>6.<br>7.<br>8.<br>8.                                                                   | <ul> <li>5.2 "Compensated viscosity" view</li> <li>5.3 "Acquisition graph" view</li> <li>5.4 Information – version</li> <li>5.5 Synoptic</li> <li>ADAPTATION MODE</li> <li>BLOCK "DISPLAYS"</li> <li>3.1 Menu of the block "Displays"</li> </ul> |          |
| 6.<br>6.<br>7.<br>8.<br>8.<br>8.<br>8.<br>8.                                                 | <ul> <li>5.2 "Compensated viscosity" view</li></ul>                                                                                                    |          |
| 6.<br>6.<br>7.<br>8.<br>8.<br>8.<br>8.<br>8.<br>8.<br>8.<br>8.<br>8.<br>8.<br>8.<br>8.<br>8. | <ul> <li>5.2 "Compensated viscosity" view</li></ul>                                                                                                    |          |
| 6<br>6<br>7.<br>8.<br>8<br>8<br>8<br>8<br>8<br>8<br>8                                        | <ul> <li>5.2 "Compensated viscosity" view</li></ul>                                                                                                    |          |
| 6.<br>6.<br>7.<br>8.<br>8.<br>8.<br>8.<br>8.<br>8.<br>8.<br>8.<br>8.<br>8.<br>8.<br>8.<br>8. | <ul> <li>5.2 "Compensated viscosity" view</li></ul>                                                                                                    |          |

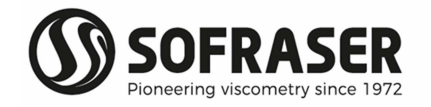

| 8.5                                                                                                    | .I Current outputs status                                                                                                    |                          |
|----------------------------------------------------------------------------------------------------|----------------------------------------------------------------------------------------------------|--------------------------|
| 8.5                                                                                                    | 2 Alarms relay outputs status                                                                                                    |                          |
| 8.5                                                                                                    | .3 Data status                                                                                                    |                          |
| 8.6                                                                                                    | Synoptic of Block "Display"                                                                                                    | 24                       |
| 9. Bl                                                                                                    | OCK "SETTINGS"                                                                                                    | 25                       |
| 9.1                                                                                                    | Set the offset                                                                                                    | 25                       |
| 9.2                                                                                                    | Set the alarms                                                                                                    |                          |
| 9.3                                                                                                    | Set and test the current outputs                                                                                                    |                          |
| 9.3                                                                                                    | .1 Set the current outputs                                                                                                    | 27                       |
| 9.3                                                                                                    | 2 Test the current outputs                                                                                                    | 27                       |
| 9.4                                                                                                    | Choose the method of kinematic viscosity calculation                                                                                                    |                          |
| 9.5                                                                                                    | Set the bargraphs                                                                                                    |                          |
| 9.6                                                                                                    | Set the graph scales                                                                                                    |                          |
| 9.7                                                                                                    | Activate the Pt100                                                                                                    |                          |
| 9.8                                                                                                    | Define the filter                                                                                                    |                          |
| aa                                                                                                    | Synoptic of Block "Settings"                                                                                                    |                          |
| 5.5                                                                                                    |                                                                                                    |                          |
| 10. BI                                                                                                    | OCK "PARAMETERS"                                                                                                    | 31                       |
| <b>10. BI</b><br>10.1                                                                                                    | OCK "PARAMETERS"                                                                                                    | <b>31</b>                |
| <b>10. BI</b><br>10.1<br>10.2                                                                                                    | OCK "PARAMETERS"<br>Viscosity corrections<br>Compensation table                                                                                                    | <b>31</b><br>31<br>32    |
| <b>10. BI</b><br>10.1<br>10.2<br>10.2                                                                                                    | OCK "PARAMETERS"<br>Viscosity corrections<br>Compensation table<br>2.1 Reading of the compensation table                                                                                                    | <b>31</b><br>            |
| <b>10. BI</b><br>10.1<br>10.2<br>10.:<br>10.:                                                                                                    | OCK "PARAMETERS"<br>Viscosity corrections<br>Compensation table<br>2.1 Reading of the compensation table<br>2.2 Modification of the compensation table                                                                                                    | <b>31</b><br>            |
| <b>10. BI</b><br>10.1<br>10.2<br>10.2<br>10.3                                                                                                    | OCK "PARAMETERS"<br>Viscosity corrections<br>Compensation table<br>2.1 Reading of the compensation table<br>2.2 Modification of the compensation table<br>Define the density coefficient                                                                                                    | <b>31</b><br>            |
| <b>10. BI</b><br>10.1<br>10.2<br>10.2<br>10.3<br>10.3<br>10.4                                                                                                    | OCK "PARAMETERS"<br>Viscosity corrections<br>Compensation table<br>2.1 Reading of the compensation table<br>2.2 Modification of the compensation table<br>Define the density coefficient<br>Modify the security codes                                                                                                    | <b>31</b> 31323232323333 |
| <b>10. BI</b><br>10.1<br>10.2<br>10.2<br>10.3<br>10.4<br>10.5                                                                                                    | OCK "PARAMETERS"<br>Viscosity corrections<br>Compensation table<br>2.1 Reading of the compensation table<br>2.2 Modification of the compensation table<br>Define the density coefficient<br>Modify the security codes<br>Synoptic of Block "Parameters"                                                                                                    | <b>31</b>                |
| <b>10. BI</b><br>10.1<br>10.2<br>10.2<br>10.3<br>10.4<br>10.5<br><b>11. BI</b>                                                                                           | OCK "PARAMETERS"<br>Viscosity corrections<br>Compensation table<br>2.1 Reading of the compensation table<br>2.2 Modification of the compensation table<br>2.2 Modification of the compensation table<br>Define the density coefficient<br>Modify the security codes<br>Synoptic of Block "Parameters"                                                                                                    |                          |
| <b>10. BI</b><br>10.1<br>10.2<br>10.2<br>10.3<br>10.3<br>10.4<br>10.5<br><b>11. BI</b><br>11.1                                                                           | OCK "PARAMETERS"<br>Viscosity corrections<br>Compensation table<br>2.1 Reading of the compensation table<br>2.2 Modification of the compensation table<br>Define the density coefficient<br>Modify the security codes<br>Synoptic of Block "Parameters"<br>OCK "CONFIGURATION"<br>Define the thermal drift table and the calibration data                                                                                                |                          |
| <b>10. BI</b><br>10.1<br>10.2<br>10.2<br>10.3<br>10.4<br>10.5<br><b>11. BI</b><br>11.1<br>11.2                                                                           | OCK "PARAMETERS"<br>Viscosity corrections<br>Compensation table<br>2.1 Reading of the compensation table<br>2.2 Modification of the compensation table<br>Define the density coefficient<br>Modify the security codes<br>Synoptic of Block "Parameters"<br>OCK "CONFIGURATION"<br>Define the thermal drift table and the calibration data<br>Define the filter inputs                                                                    |                          |
| <ul> <li>10. BI</li> <li>10.1</li> <li>10.2</li> <li>10.3</li> <li>10.4</li> <li>10.5</li> <li>11. BI</li> <li>11.1</li> <li>11.2</li> <li>11.3</li> </ul>               | OCK "PARAMETERS"<br>Viscosity corrections<br>Compensation table<br>2.1 Reading of the compensation table<br>2.2 Modification of the compensation table<br>Define the density coefficient<br>Modify the security codes<br>Synoptic of Block "Parameters"<br>OCK "CONFIGURATION"<br>Define the thermal drift table and the calibration data<br>Define the filter inputs<br>Define the adjustment data                                      |                          |
| <ul> <li>10. BI</li> <li>10.1</li> <li>10.2</li> <li>10.3</li> <li>10.4</li> <li>10.5</li> <li>11. BI</li> <li>11.1</li> <li>11.2</li> <li>11.3</li> <li>11.4</li> </ul> | OCK "PARAMETERS"<br>Viscosity corrections<br>Compensation table<br>2.1 Reading of the compensation table<br>2.2 Modification of the compensation table<br>Define the density coefficient<br>Modify the security codes<br>Synoptic of Block "Parameters"<br>OCK "CONFIGURATION"<br>Define the thermal drift table and the calibration data<br>Define the filter inputs<br>Define the adjustment data<br>Synoptic of Block "Configuration" |                          |

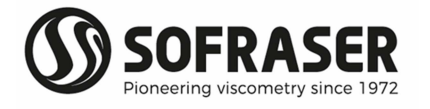

# 1. Transmitter principle

The measuring chain is composed of three inseparable elements: the sensor, its cable and the 9601 processor that controls it. The sensor cannot be used with another transmitter or another cable type or length because they are all a part of the resonant loop so they are matched together as one vibrating system.

The active part of the sensor is composed of a vibrating rod held in oscillation at resonance frequency by driving magnets. When the rod is immersed into a viscous material, the amplitude of the vibration is dampened. The vibration amplitude varies according to the product viscosity where the rod is immersed.

The sensor receiving coil detects the response and the signal is converted to a viscosity value through the electronic device. The factory calibration is performed with standard oils.

The processor acquires the coils' amplitudes and frequency and generates various signals. These signals represent the properties being measured. It is also in charge of powering the whole system. It gives viscosity and temperature information through analog outputs, serial communication and displays it. The processor also allows settings as the very important "zero in the air" procedure.

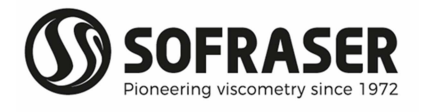

# 2. Processor technical characteristics

#### 2.1 Electronic device size

The electronic box has the purpose to be fitted in a panel, close to the process line. The collar is the only visible part, composed of a face plate and a LCD screen. It is continuously displaying the viscosity value and, in the case there is a Pt100 probe, the temperature value.

The ID label is stick on the back panel with main information (see §2.6).

#### 2.2 Mechanical characteristics

- Dimensions behind the collar: 138 x 123 x 106.4 mm
- Collar dimensions: 184 x 155 x 6.7 mm
- Case transducer dimensions : 66.2 x 67.1 x 28.2 mm
- Cut-out for assembly on panel: 141 x 126 mm. Thickness  $\leq$  5mm.
- Weight: about 515 g.
- Tightness: IP 65 with panel mounting and IP20 on rear panel.
- Operational temperature: 0 °C to 45 °C.

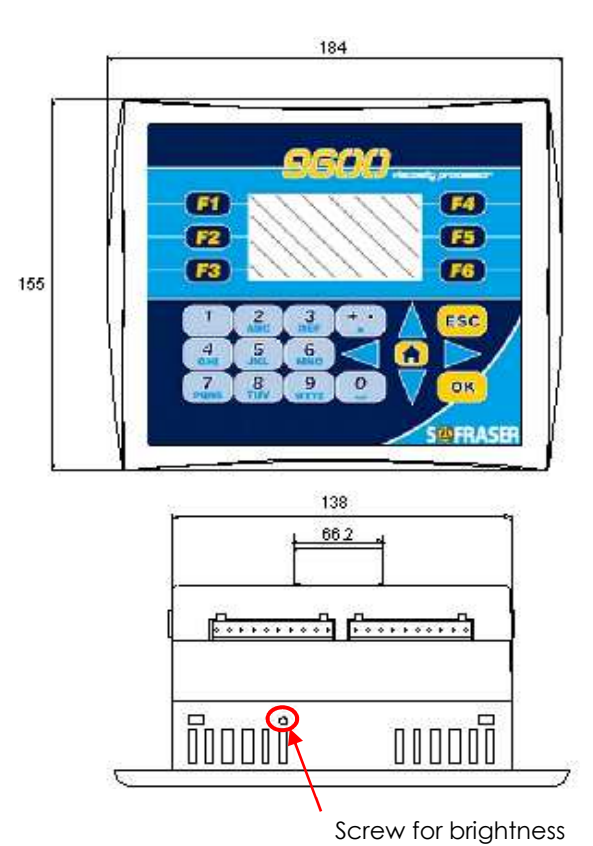

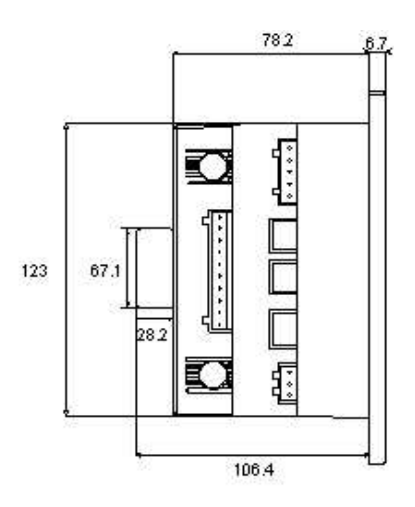

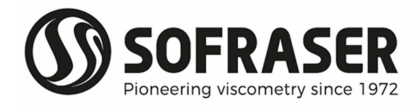

#### 2.3 Display

- Display type: STN LCD
- Illumination backlight: LED yellow
- Display resolution: 128 x 64 pixels

The brightness can be adjusted using the screw on the top panel.

#### 2.4 Keyboard

24 keys: alphanumeric keys and function keys.

#### 2.5 Battery

The battery lifespan is about 7 years at 25 °C. When the battery no longer works, the operating parameters of the sensor are no longer stored in memory. It is then necessary to foresee the change of the battery after 5 years of use of the sensor.

#### 2.6 Consumption

The processor requires a 24 VDC (± 2.4 V) stabilized and filtered power supply (not provided by SOFRASER).

Typical power consumption: 7.2 W maximum

#### 2.7 Connection blocks

On the processor back module, various categories are identified (example: DIGITAL INPUTS, ANALOG OUTPUTS...).

We will call these categories "connection blocks". The diagram below identifies the various connection blocks. The colours codes used and the name of these connection blocks are taken again for each connection diagram.

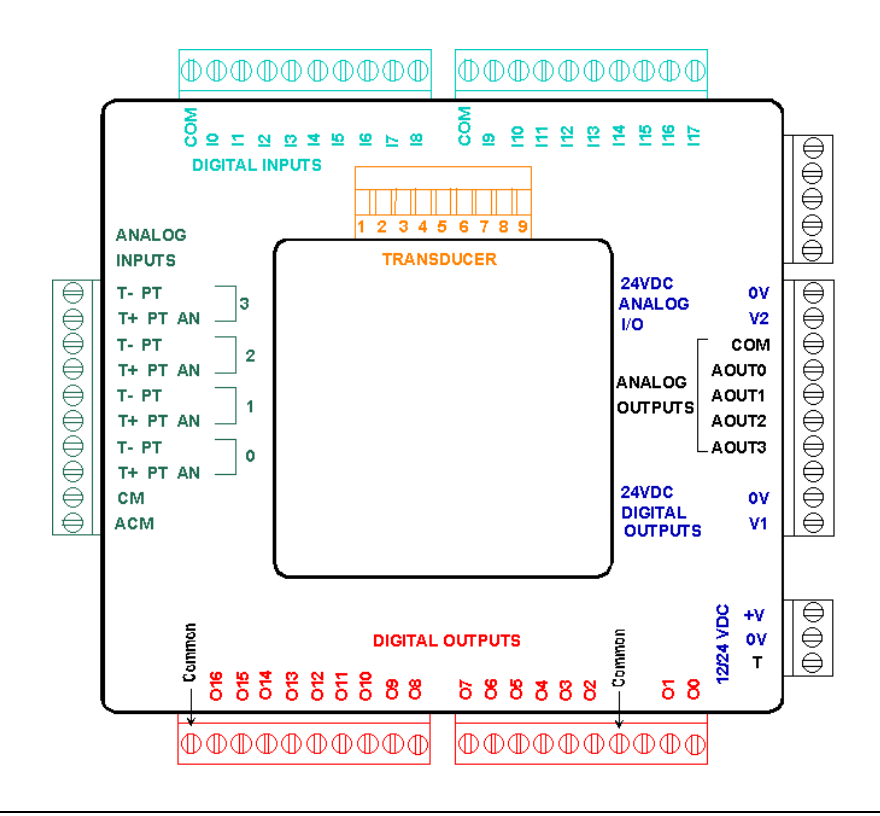

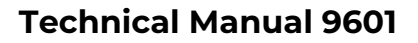

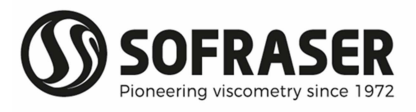

#### 2.8 General scheme of the electronic device

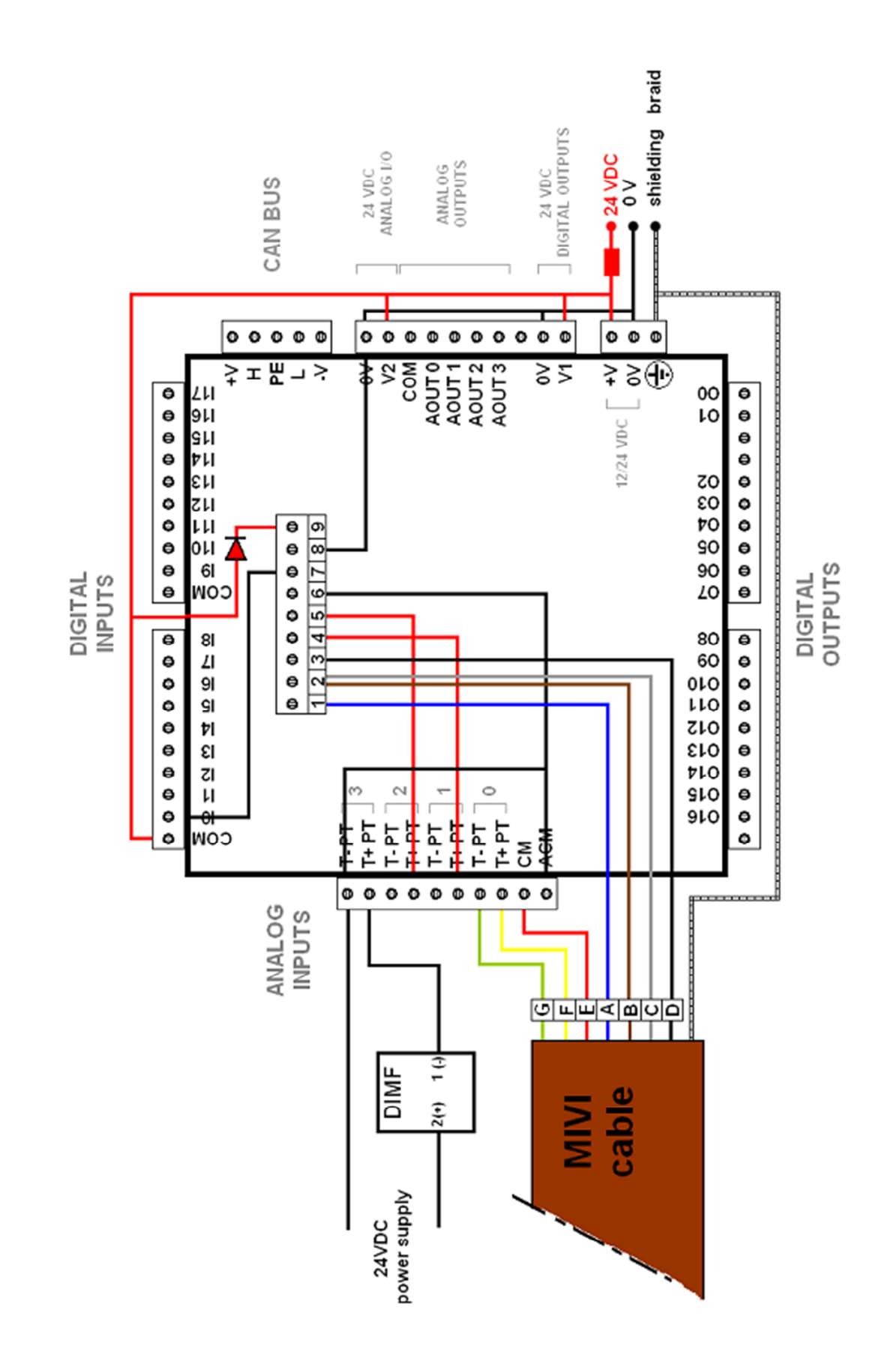

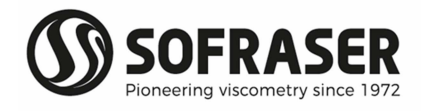

#### 2.9 Connections made by Sofraser

All the connections in the following table are already wired when the equipment is delivered.

| 12/24<br>VDC | 24 VDC<br>DIGITAL<br>OUTPUTS | 24 VDC<br>ANALOG<br>I/O | DIGITAL<br>INPUTS | TRANSDUCER |
|--------------|------------------------------|-------------------------|-------------------|------------|
| ov           | ov                           | ov                      |                   | 8          |
| +V           | VI                           | V2                      | СОМ               | (1)<br>•   |

A 1N4007-type diode (1) is cabled between the digital inputs block and the transducer in order to protect the transducer from the unexpected power supply inversion.

#### 2.10 Connections to be done by the user

All the wires and terminal blocks at stake here are already numbered and pre-cabled.

| Ec      | quipment        | 12/24 VDC                      | Transducer | Analog<br>Inputs | Digital<br>Inputs |
|---------|-----------------|--------------------------------|------------|------------------|-------------------|
|         | ov              | ٥٧                             |            |                  |                   |
|         | 24V (2)         | +V                             |            |                  |                   |
| 5011 21 | Shielding bread | <b>T (Earth)<sup>(3)</sup></b> |            |                  | /                 |
|         | A               |                                | 2          |                  |                   |
|         | B C             |                                | 2          |                  |                   |
|         | D               |                                | 3          |                  |                   |
| MIVI    | G               |                                |            | T- PT            |                   |
|         | F               |                                |            |                  |                   |
|         | E               |                                |            | CM               |                   |

If there is no incorporated Pt100 probe, there are no E, F and G wires to connect. In the case of a non-provided by SOFRASER external probe, be sure this is a 3-wires one.

An external circuit protection device (such as a fuse) is recommended as shown in **(2)**. See §3 for power supply earthing **(3)**.

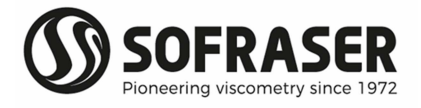

#### 2.11 Digital Inputs TOR

18 TOR inputs are available including 2 inputs which can be used as high speed counter, shaft encoder or for frequency measurement.

In our configuration, we only use one input (for the frequency): IO (see §2.8).

#### 2.12 Analog Inputs

4 analog inputs are available. Their resolution is 14 bits.

Analog inputs type: voltage 0-10 V, current 0/4-20 mA. These inputs can be used with a thermocouple or a Pt100 probe.

On the 9601 processor, these inputs are used as follows:

| Physical value         | Input type                    | Scale           |
|------------------------|-------------------------------|-----------------|
| amplitude              | voltage                       | 0-10V           |
| coil                   | voltage                       | 0-10V           |
|                        | Pt100 $\Omega$ – 3-wires mode | -50°C to 200°C  |
| temperature (optional) | PT100 external probe          | -200°C to 600°C |
| density (optional)     | current                       | 4-20 mA         |

| Transducer    | Analog<br>Inputs   | Digital<br>Inputs |
|---------------|--------------------|-------------------|
| <b>5</b>      | T- PT 2<br>T+ PT 2 |                   |
| <b>4</b><br>o | T- PT 1<br>T+ PT   |                   |
| 7<br>ເ        | •                  | 0<br>             |
| 6<br>2        | ACM                |                   |

Note: These connections are also made by SOFRASER.

#### 2.13 Density meter (optional)

In the case of SOFRASER provides its density meter, this is the way to connect it to the device.

| Density mete | er            | Transducer | Analog Inputs                         |
|--------------|---------------|------------|---------------------------------------|
|              |               | 6 0        |                                       |
| <b>0V</b> ~  |               |            | ───────────────────────────────────── |
|              | DIMF          |            | 3                                     |
|              | 1 (-)০        |            | ○ <b>T+ PT</b>                        |
| <b>24V</b> o | <b>○2 (+)</b> |            |                                       |

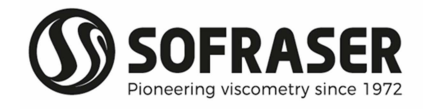

#### 2.14 Safety considerations

- Do not touch wires while the processor is ON.
- A non-isolated power supply can be used provided that the OV is connected to the frame.
- In the event of mounting on a metal panel, standard safety considerations require that the power supply should be earthed to avoid electrocution.
- Do not connect either the "Neutral" or "Line" signal of the 110/220VAC to the device's 0V pin.
- In the event of voltage fluctuations or non-conformity to voltage power supply specifications, connect the device to a filtered and stabilized power supply.
- Double-check all wiring before turning on the power supply.
- Do not use tin on the stripped wire that might cause the strand to break.
- Install at maximum distance from high-voltage cables and power equipment.
- To avoid damaging the wire, do not exceed a maximum torque of 0.5 Nm (0.05 kgf.m).
- We recommend using crimp terminals for wiring. Use 26-14 AWG wire for all wiring purposes.
- To maximize the system performances, avoid electromagnetic interferences by mounting the processor on a metal panel and earthing the power supply.

<u>Note:</u> The wire used to earth the power supply must not exceed 8 cm in length. If your conditions do not permit this, do not earth the power supply (cf. step 2 § 3).

#### 2.15 Relay outputs

15 relay outputs are available.

In our configuration, 9 relay outputs are used as follows:

| Physical value          | Relays                                                        |
|-------------------------|---------------------------------------------------------------|
| Viscosity               | 1 NO relay for LOW threshold<br>1 NO relay for HIGH threshold |
| Compensated Viscosity   | 1 NO relay for LOW threshold<br>1 NO relay for HIGH threshold |
| Temperature             | 1 NO relay for LOW threshold<br>1 NO relay for HIGH threshold |
| Density                 | 1 NO relay for LOW threshold<br>1 NO relay for HIGH threshold |
| Diagnosis - Dysfunction | 1 NO relay                                                    |

- *Normal functioning:* The coils of the relay are under tension and the contact is closed.
- <u>In case of anomaly</u>: The coils are not under tension and the contact is opened: measurements out of set point, processor power supply is turned off...
- <u>Power cut-out:</u>

Relays O2 to O7 and relays O8 to O15: Common: 3 A maximum per relay, 250VAC or 30VDC 8 A maximum Common is not located, refer to the plugging chart

Minimal charge: 1mA for 5VDC

<u>Relays lifespan:</u> 100 000 operations at the maximum charge <u>Response time:</u> 10 ms

If these relays are used to commute some inductive charge, we advise you to add some RC networks to the charge terminals (preferably) or to the contacts terminals. They will then lessen the electro-magnetic phenomena.

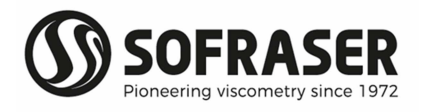

#### 2.16 Analog outputs

4 analog outputs are available. Their resolution is 12 bits. Analog outputs type: current output 4-20 mA or voltage output 0-10 V. In our configuration, analog outputs are used as follows:

| Physical value        | Output type | Scale   |
|-----------------------|-------------|---------|
| viscosity             | current     | 4-20 mA |
| temperature           | current     | 4-20 mA |
| compensated viscosity | current     | 4-20 mA |
| density               | current     | 4-20 mA |

#### 2.17 Outputs wiring

| Analog outputs            |                                     |  |  |
|---------------------------|-------------------------------------|--|--|
| COM Common outputs 4/20mA |                                     |  |  |
| AOUTO                     | 4/20mA viscosity output             |  |  |
| AOUTI                     | 4/20mA temperature output           |  |  |
| AOUT2                     | 4/20mA compensated viscosity output |  |  |
| AOUT3                     | 4/20mA density output               |  |  |

| Digital outputs |                                 |  |  |
|-----------------|---------------------------------|--|--|
| 016             | NO relay - diagnosis            |  |  |
| 015             | NO relay HIGH - density         |  |  |
| 014             | NO relay LOW - density          |  |  |
| 013             | NO relay HIGH - comp. viscosity |  |  |
| 012             | NO relay LOW - comp. viscosity  |  |  |
| 011             | NO relay HIGH - temperature     |  |  |
| 010             | NO relay LOW - temperature      |  |  |
| 09              | NO relay HIGH - viscosity       |  |  |
| 08              | NO relay LOW – viscosity        |  |  |

#### 2.18 General information

List of the device generic standards:

| Low Voltage Directive | EN 61131-2                   | Power supply 24 VDC-not submitted                                      |
|-----------------------|------------------------------|------------------------------------------------------------------------|
| CEM Immunity          | EN 61000-6-2                 | Electro-static discharges<br>Radio-frequency<br>Burst quick transients |
| CEM Emission          | EN 61000-6-3<br>EN 61000-6-4 | Radio-frequency                                                        |
| Process variable      | CEI 751                      | Pt100                                                                  |
| Protection            | CEI 529                      | IP 65 on front panel and IP 20 on rear panel                           |
| Size                  | CEI 473                      | Front panel : 184 * 155 mm<br>Cut-out : 141 * 126 mm                   |
| Climatic conditions   | Storage                      | -20 to 60°C<br>5 to 90% HR non-condensing                              |
|                       | Work                         | 0 to 45°C<br>5 to 90% HR non-condensing                                |

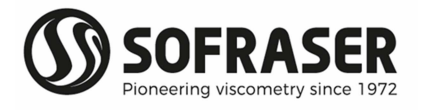

#### 2.19 Wastes handling

Within the framework of the directive 2002/96-CE application, commonly named directive DEEE, relating to the wastes of electric and electronic equipment, SOFRASER considers taking in charge the equipment arriving at the end of the lifetime.

Do not throw the equipment to the dustbin. If the user does not have the means to take in charge the wastes of our electronic equipment, he should returned these equipment to our factory with a signed letter confirming that it is an equipment that has to be destroyed/recycled.

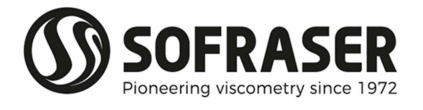

# 3. Processor mounting-installation

#### <u>Warning:</u>

The mounting panel should not be more than 5 mm thick.

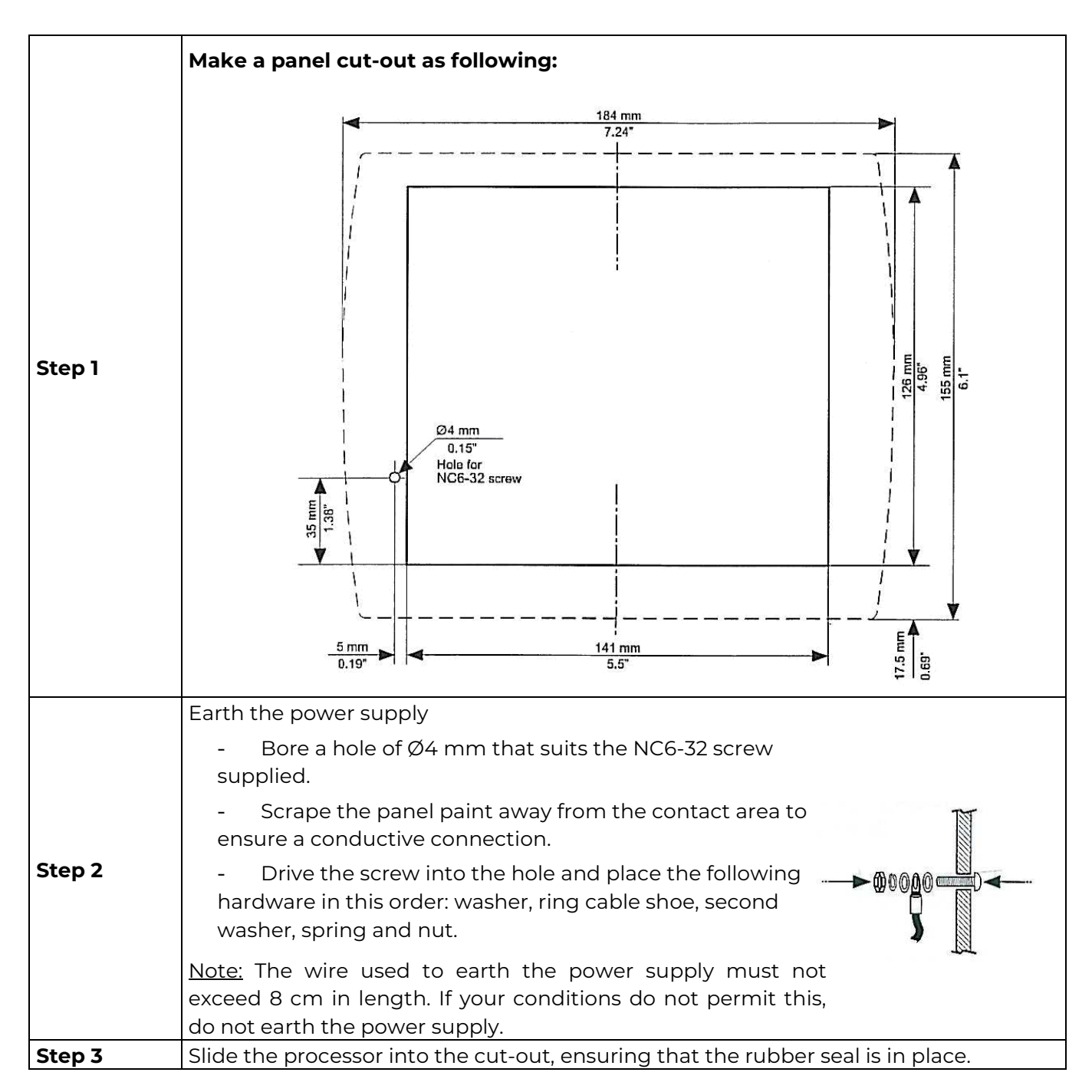

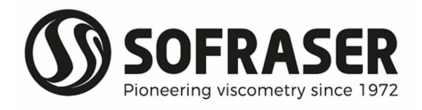

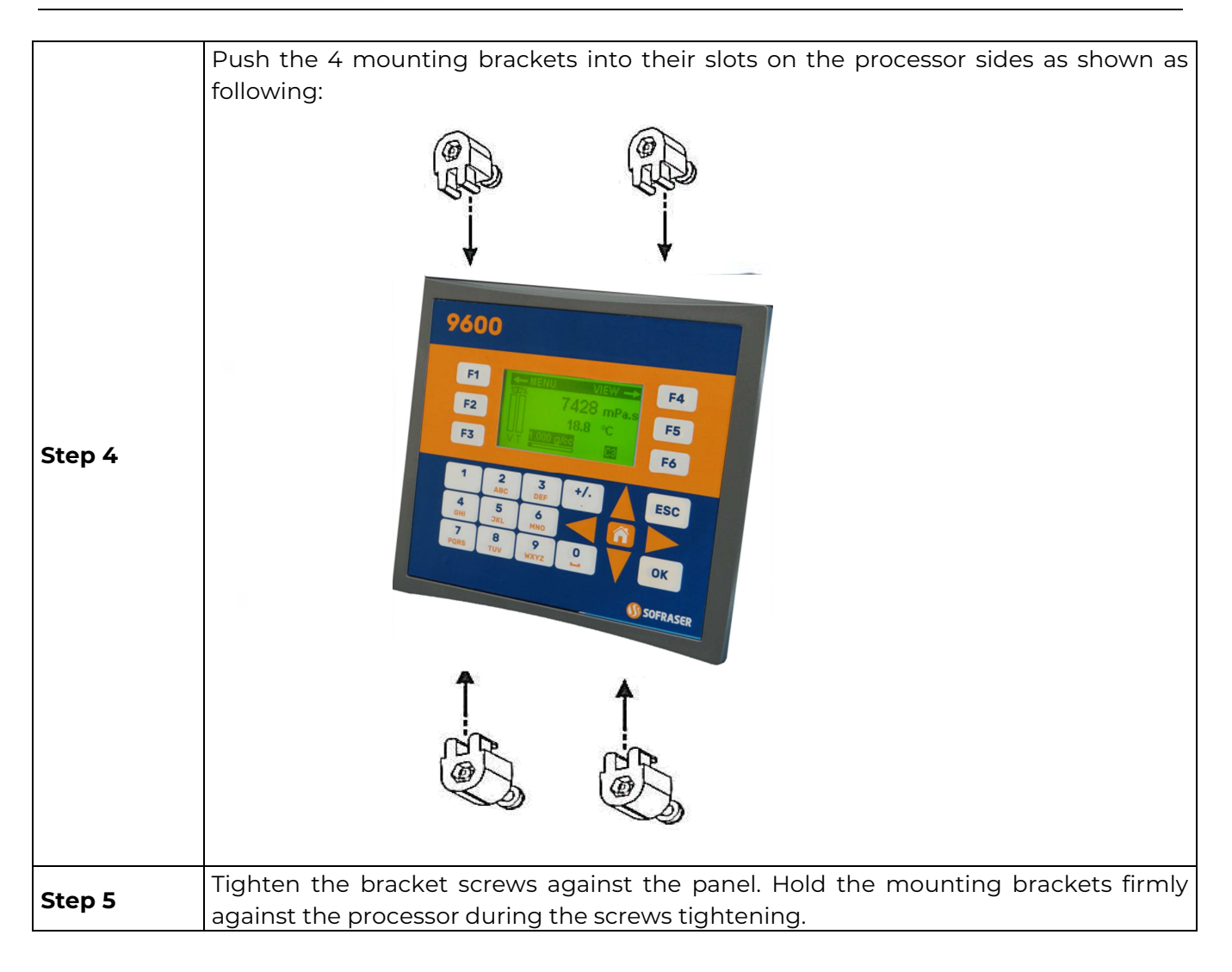

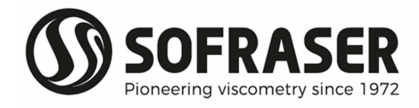

### 4. Communication

#### 4.1 Serial interface

2 RS ports are available. One is a RS232 (PORT 1), the other one can be either a RS232 or a RS485 (PORT 2). They are located on one side of the processor.

Serial ports type: RJ-11.

- O Caution:
- Turn off power before making communication connections.
- Do not connect the controller directly to a telephone or a telephone line.
- Use shielded, twisted pair cables.
- Minimize the length of the connection cables. The length should not exceed 1200 m.

- Do not cross A and B signals: the positive terminals must be wired to +, and the negative terminals to -.

- The RS232 port is not isolated.

- The RS485 serial port is not isolated. If the controller is used with a non-isolated external device, avoid potential voltage that exceeds ± 10V.To avoid damaging the system, all non-isolated device ports should relate to the same ground signal.

- Signals are linked to the processor's ground, this is the same ground used by the power supply.

#### **(b)** RS232 characteristics

| Doud rates | PORT 1           | PORT 2             | Voltage limits |
|------------|------------------|--------------------|----------------|
| Baudrates  | 300 to 57600 bps | 300 to 115 200 bps | -20V to 20V    |
|            |                  |                    |                |
|            |                  | Din waana haa      | From atian     |

|   | Pin number | Function                  |
|---|------------|---------------------------|
|   | 1          | DTR signal                |
| 5 | 2          | 0V reference              |
|   | 3          | TxD signal - Transmission |
|   | 4          | RxD signal - Reception    |
|   | 5          | 0V reference              |
|   | 6          | DSR signal                |

#### 

| Baud rates         | Nodes               | Voltage limits |
|--------------------|---------------------|----------------|
| 300 to 115 200 bps | Up to 32 processors | -7V to 12V     |

|    | Pin number | Function     |
|----|------------|--------------|
|    | 1          | A signal (+) |
| E4 | 2          | *            |
|    | 3          | *            |
|    | 4          | *            |
|    | 5          | *            |
|    | 6          | B signal (-) |

\* pins 2 to 5 are not used for RS485 communication.

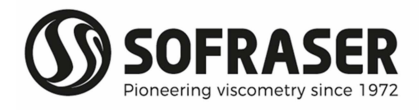

#### 4.2 Modbus communication protocol

Goal: read amplitude, coil, viscosity and Pt100 values using RS-485 communication

<u>S:</u> send from the console to the board <u>R:</u> response from the board to the console <u>Amplitude:</u> signal read before correction, offset and without linearization <u>Coil:</u> signal which is an image of the sensor inner temperature <u>Viscosity:</u> viscosity calculated in cP <u>Pt100:</u> value in Celsius degrees of the temperature read by the probe (if there is one)

| COM port characteristics |
|--------------------------|
| Speed: 9600 bits/s       |

Number of bits: 8 Parity: none

Stop bit: 1

Generic frame format

S = SN 3 XX XX YY YY <CRC> R = SN 3 AA {DATA} <CRC>

SN: slave number (hexadecimal)
XX XX: starting point for the addresses to be read
AA: read bytes number
<CRC>: checksum (automatic)

3: reading functionYY YY: number of words to be readDATA: content of all the asked addresses

List of addresses:

| Viscosity             | 0x143C | 4 bytes |
|-----------------------|--------|---------|
| Temperature           | 0x0021 | 2 bytes |
| Compensated viscosity | 0x144C | 4 bytes |
| Density               | 0x001F | 2 bytes |
| Frequency             | 0x000D | 2 bytes |
| Amplitude             | 0x001C | 2 bytes |
| Coil                  | 0x0007 | 2 bytes |
| Offset                | 0x001B | 2 bytes |

#### Example:

S = 11 03 14 3C 00 02 <CRC> R = 11 03 04 00 08 8D F3 <CRC>

11: slave number (hexadecimal)14 3C: viscosity address04: number of bytes read<CRC>: checksum

03: reading function 00 02: number of words 00 08 8D F3: viscosity value (0x88DF3 = 560.627 mPa.s)

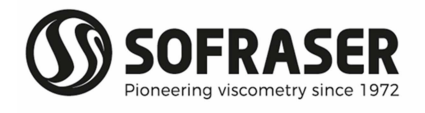

# 5. General information on the use of 9601

Before any use, read carefully the technical manual of the MIVI sensor in order to ensure the good installation of the unit.

| 5.1 | Navigation        | Press on this key:                                                                                                    |                                                                                                    |  |  |  |
|-----|-------------------|----------------------------------------------------------------------------------------------------|----------------------------------------------------------------------------------------------------|--|--|--|
|     |                   | to return to the previous level                                                                                                    |                                                                                                    |  |  |  |
|     |                   | to return to the "Bargraphs" view (see §6.1)                                                                                                    |                                                                                                    |  |  |  |
| 5.2 | Diagnosis         | When an anomaly is detected by the processor, the symbol appears on the main "Bargraphs" view.                                                                                                    |                                                                                                    |  |  |  |
|     |                   |                                                                                                    |                                                                                                    |  |  |  |
|     |                   | Press F6 and the details abo                                                                                                    | out the anomaly appear.                                                                                                    |  |  |  |
|     |                   | Out of range: Viscosity.                                                                                                    | We consider that the sensor is out of range<br>when viscosity exceeds 110 % of full scale<br>range.                                                   |  |  |  |
|     |                   | Out of range:<br>Compensation table                                                                                                    | The reference temperature, that can be set<br>on "Compensated viscosity" view (see § 6.2)<br>or the instantaneous temperature is out of<br>the table. |  |  |  |
|     |                   | Alarms                                                                                                    | Message that appears at the reach of the<br>low or high threshold for viscosity,<br>temperature or density.                                           |  |  |  |
|     |                   | Rupture                                                                                                    | Message that appears when there is a coil<br>wire breakdown (viscosity or density)<br>generally related to a connection problem.                      |  |  |  |
| 5.3 | Security<br>codes | Refer to §12 (Specific notes and manufacturing parameters) and §10.4 (Modify security codes) of this Technical manual.                                                                                                 |                                                                                                    |  |  |  |
|     |                   | 4 security codes, CODE 0 to                                                                                                    | CODE 3, are defined.                                                                                                    |  |  |  |
|     |                   | <ul> <li>Code 3 = 1111 – Modifiable</li> <li>Code 2 = 1111 – Modifiable</li> <li>Code 1 = Not modifiable and reserved to SOFRASER after-sales service</li> <li>Code 0 = Not communicated and not modifiable</li> </ul> |                                                                                                    |  |  |  |
| 5.4 | Modes             | The utilization mode enables to visualize viscosity, temperature and density values in various forms (§6).                                                                                                    |                                                                                                    |  |  |  |
|     |                   | The Adaptation mode enables to adapt parameters, settings and configuration of the processor according to the using conditions. (§7).                                                                                  |                                                                                                    |  |  |  |

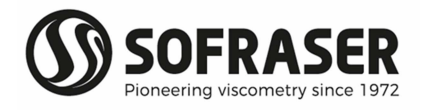

# 6. Utilization Mode

| The Utilization mode enables to visualize viscosity, temperature and density values in various forms                                                                                                    |                                                                                                    |  |  |  |
|----------------------------------------------------------------------------------------------------|----------------------------------------------------------------------------------------------------|--|--|--|
| 6.1 "Bargraphs" view<br>MENU VIEW →<br>126.1 mPa.s<br>21.8 °C<br>V T 1.000 g/cc A C1 ①                                                                                                    | <ul> <li>"Bargraphs" view is the principal view. The following data are displayed:</li> <li>Viscosity, temperature and density bargraphs.</li> <li>Instantaneous viscosity, temperature according to the selected unit and density (coefficient or density meter).</li> </ul>                                                                                                    |  |  |  |
| 6.2 "Compensated viscosity"<br>view<br>Instantaneous measurements<br>→ MENU VIEW →<br>190.2 mPa.s 22.7 °C<br>Réf Temp<br>152.3 mPa.s 60.0 °C<br>1.000 g/cc A C1<br>Compensated viscosity calculated at<br>reference temperature | <ul> <li>The viscosity at reference temperature calculation requires knowing the viscosity evolution in function of temperature.</li> <li>Setting and saving the compensation table is done in the "Parameters" block.</li> <li>The reference temperature can be modified starting from this view as following: <ul> <li>Using the keyboard, enter the new value of the reference temperature.</li> <li>Press <b>OK</b>: the modification is done and the viscosity is re-calculated according to this new value of reference temperature.</li> </ul> </li> </ul> |  |  |  |
| 6.3 "Acquisition graph" view<br>← MENU VIEW →<br>544.2mPas 439 °C BRAPH                                                                                                    | The acquisition graph represents viscosity and<br>temperature.<br>One graph represents 120 values and the acquisition time<br>can be set in the "Settings" block.<br>For example: For an acquisition time setting at 30s, the<br>graph will represent an acquisition of 1 hour.<br>A first pressing on FG enables to display the viscosity<br>graph, with the same time scale of the graph for viscosity<br>and temperature.<br>A second pressing enables to display the temperature<br>graph.                                                                    |  |  |  |
| 6.4 Information – version<br>Electronic version Program version<br>3601 V3.0E<br>Visc range 500 mPa.s<br>Temp range 190.0 °C<br>Tunning 620 nF<br>Serial Nr FPK 5709                                                            | The information view is accessible starting from the main view by pressing on .                                                                                                    |  |  |  |

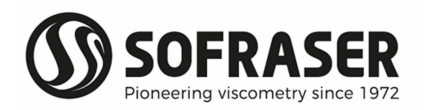

#### **Technical Manual 9601**

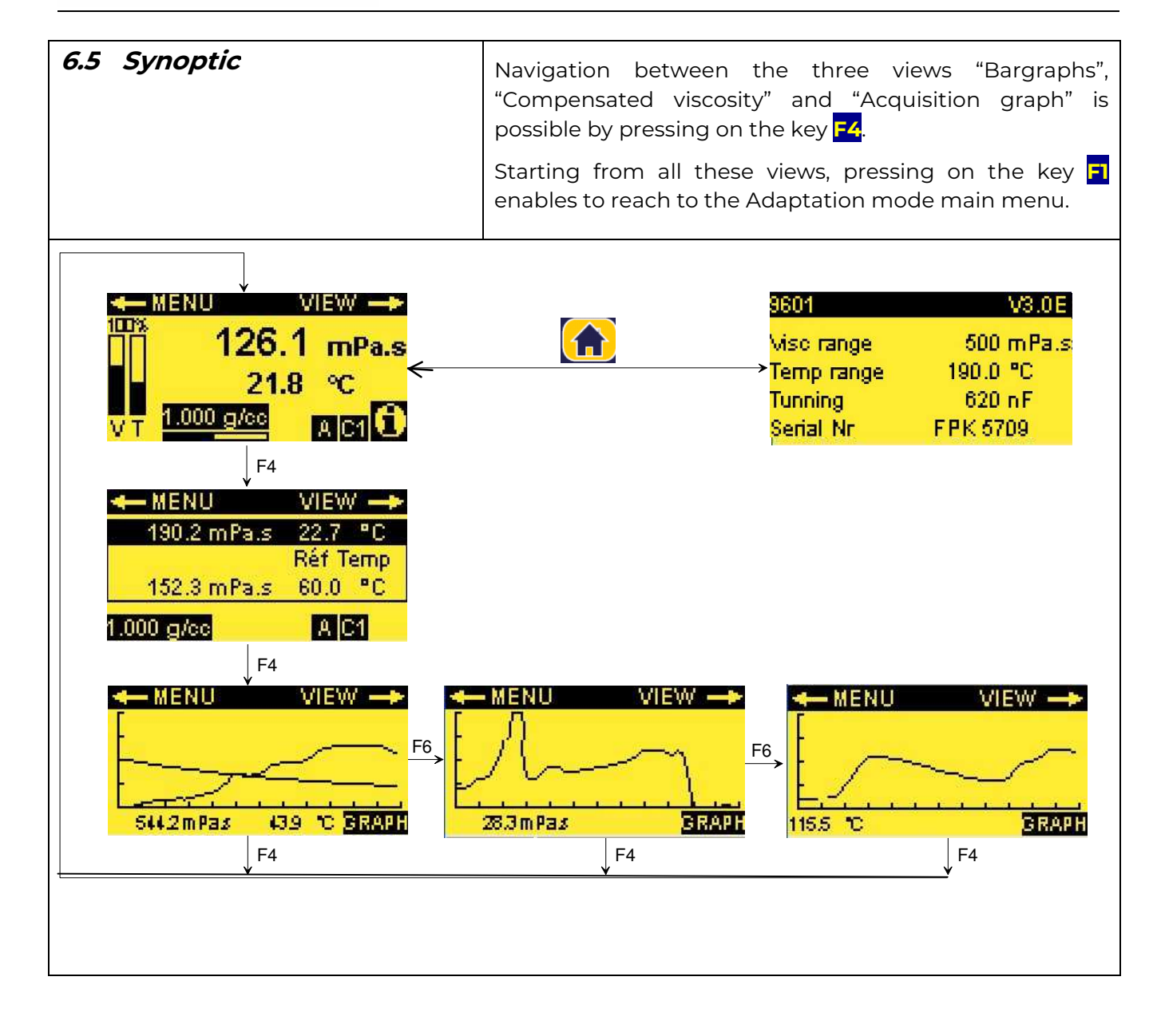

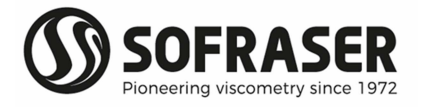

Г

# 7. Adaptation Mode

| The Adaptation mode enables to adapt parameters, settings and configuration of the processor according to the using conditions.                                                                                                    |                                                                                            |  |  |  |
|----------------------------------------------------------------------------------------------------|--------------------------------------------------------------------------------------------|--|--|--|
| The Menu is accessible, starting from all the Utilization Mode views, by pressing on the <b>F1</b> key.<br>The Menu enables to reach the various block of the Adaptation Mode.<br>To select the block you want to reach, use the arrows and press " <mark>ok</mark> ". |                                                                                            |  |  |  |
| MENU<br>Displays<br>Settings<br>Parameters<br>Configurations                                                                                                    | Displays: see § 8<br>Settings: see § 9<br>Parameters: see § 10<br>Configurations: see § 11 |  |  |  |

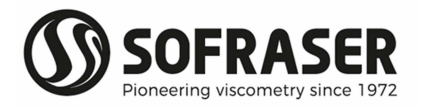

# 8. Block "Displays"

| 8.1 Menu of the block "Displays"                                             | Use the arrows to select the function you wish and press " <mark>OK</mark> ".                                                                                                    |
|------------------------------------------------------------------------------|----------------------------------------------------------------------------------------------------|
| Viscosity units<br>Temperature units<br>Viscosity correction<br>Status       |                                                                                                    |
| 8.2 Choose the Viscosity Unit                                                | The security code 3 is needed.                                                                                                    |
| VISCOSITY UNITS                                                              | To choose the new viscosity unit, it is enough to select it with the arrows and to press " <mark>OK</mark> ".                                                                            |
| n Pals<br>cP cSt<br>Po St                                                    | The change is automatically done.                                                                                                    |
| 8.3 Choose the Temperature Unit<br>TEMPERATURE UNITS<br>Select unit<br>F     | The security code 3 is needed to choose the new<br>temperature unit, it is enough to select it with the<br>arrows and to press " <mark>OK</mark> ".<br>The change is automatically done. |
| 8.4 Activate viscosity correction                                            |                                                                                                    |
|                                                                              | correction is done in "Settings" block                                                                                                    |
| Correction by table C1<br>Correction by table C2<br>Correction by formula C3 | Select the correction you want to apply using the arrows, for example table C1.                                                                                                    |
| Correction byr formula C4                                                    |                                                                                                    |
| CORRECTION C1<br>Use AV to scroll                                            | If it is indicated "OFF": the correction is activated and if you press on 🛃, it will disable the correction.                                                                             |
| Line: 0 0.0 0.0                                                              | If it is indicated "ON": the correction is disabled and if you press on 🔁, it will activate the correction.                                                                              |
| - MENU VIEW>                                                                 | Only one correction can be enabled.                                                                                                    |
| 126.1 mPa.s                                                                  | If you activate a new correction, it will automatically deactivate the previous one.                                                                                                    |
|                                                                              | The correction, which is activated, is displayed on the "Bargraphs" view.                                                                                                    |
|                                                                              | For example: Correction C1 is activated.                                                                                                    |

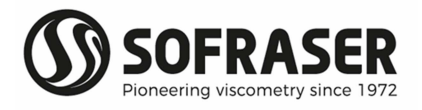

| 8.5 Status | <ul> <li>This function enables to reach:</li> <li>Status of current outputs</li> <li>Status of relays</li> <li>Raw data</li> <li>The data visualized starting from this block is not modifiable.</li> </ul> |                                                                                                    |  |
|------------|----------------------------------------------------------------------------------------------------|----------------------------------------------------------------------------------------------------|--|
|            | Select the function you want to reach by using the arrows.                                                                                                    |                                                                                                    |  |
|            | 8.5.1 Current outputs status           CURRENT OUTPUTS           Miscosity         4.0 mA           Comp viscosity         4.0 mA           Temperature         4.3 mA           Density         5.6 mA     | It makes it possible to visualize the<br>instantaneous values of current<br>outputs corresponding to the viscosity,<br>the compensated viscosity, the<br>temperature and the density.<br>The setting of current outputs is made<br>starting from the block "Settings". |  |
|            | 8.5.2 Alarms relay outputs<br>status<br>ALARMS RELAY OUTPUT<br>Viscosity<br>Temperature                                                                                                    | It makes it possible to visualize the<br>status of the relays allocated to<br>viscosity, compensated viscosity,<br>temperature and density alarms.<br>Relays are NO type.<br>Under normal functioning, the coils of<br>the relay are under tension and the             |  |
|            | Density – Low                                                                                                    | contact is closed.                                                                                                    |  |
|            | In this example:<br>Temperature and Density are under<br>their Low thresholds. This is an<br>anomaly so contacts are opened.                                                                                | In anomaly, the coils are not under<br>tension and the contact is opened:<br>measurements out of set point,<br>processor power supply is turned off<br>The setting of High and Low<br>thresholds is made starting from the<br>block "Settings".                        |  |
|            | 8.5.3 Data status                                                                                                    | This view is intended for SOFRASER after sales service.                                                                                                    |  |
|            | y0 9005.0102 c 0.0842<br>a -33.9955 d 17.2199 ←<br>1/b 2.0462 e 0.0109                                                                                                    | ——— Calibration parameters                                                                                                    |  |
|            |                                                                                                    |                                                                                                    |  |
|            | Amp 5479 To <u>81.6</u><br>Coil 7129 <del>&lt; Offset 2305.1</del>                                                                                                    | Coil value                                                                                                    |  |
|            | Hz 294 <del>&lt;</del>                                                                                                    | Frequency                                                                                                    |  |

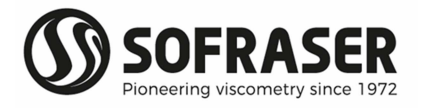

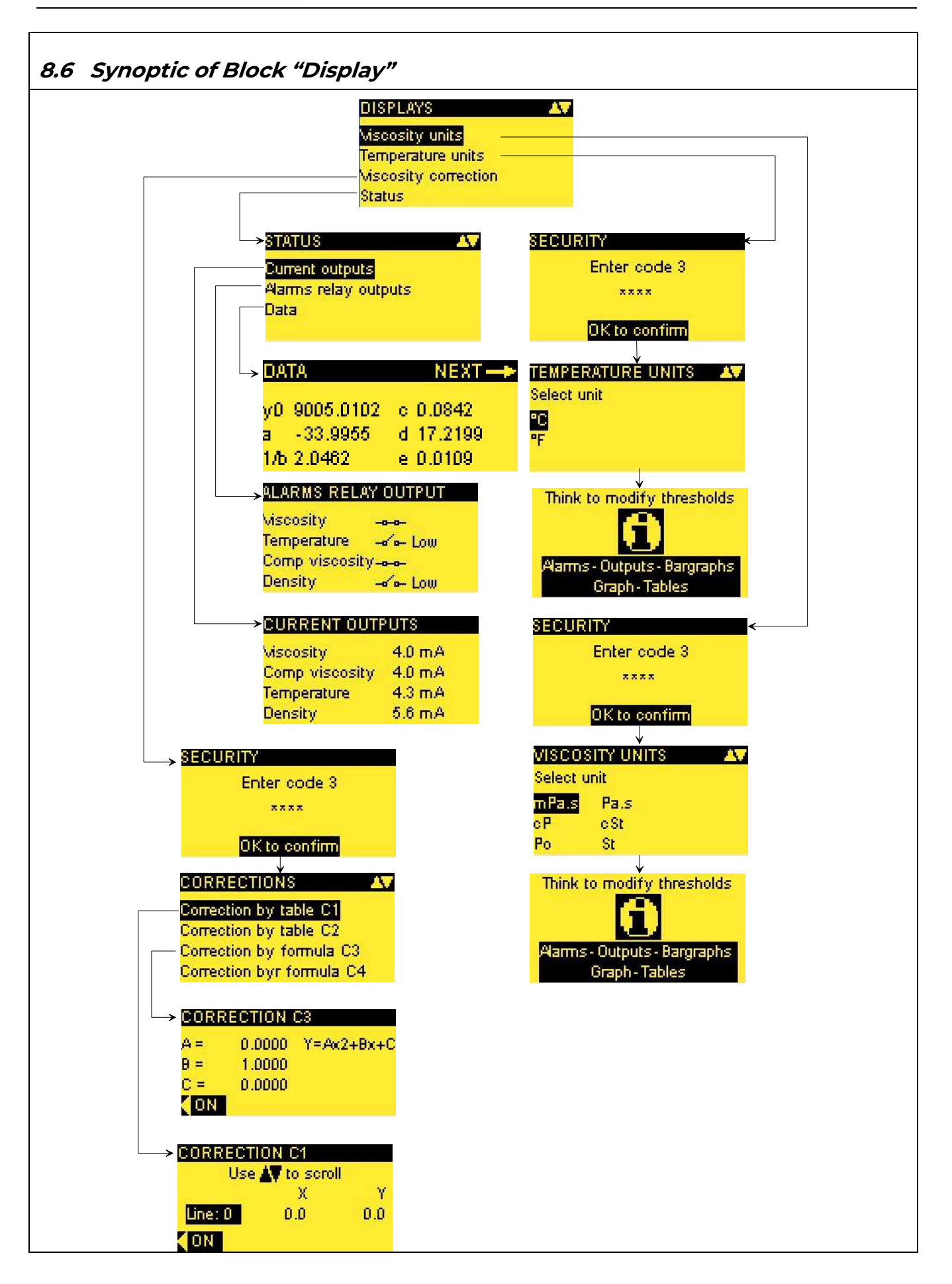

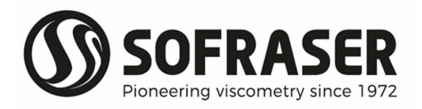

# 9. Block "Settings"

| <i>9.</i> 1 | Set the offset | Air is used as reference fluid in order to adjust the raw signal during the installation. |                                                                                                    |                                                                        |
|-------------|----------------|-------------------------------------------------------------------------------------------|----------------------------------------------------------------------------------------------------|------------------------------------------------------------------------|
|             |                | The offset adjustment must be done at each new installation of the sensor on the process. |                                                                                                    |                                                                        |
|             |                | The stage<br>describes                                                                    | es to follow to proceed to<br>s below:                                                                                   | the offset adjustment are                                              |
|             |                | Step 1                                                                                    | Enter in the "Settings" block                                                                                            |                                                                        |
|             |                | Step 2                                                                                    | Enter the security CODE 2 and choose the function "Offset"                                                               |                                                                        |
|             |                | Step 3                                                                                    | Clean the sensor rod and make sure that it is clean and dry                                                              |                                                                        |
|             |                |                                                                                           | Make sure that the proc<br>vibrating in the air durin<br>rod is not immersed.                                            | ess is empty so that the sensor is<br>ig the adjustment, i.e. that the |
|             |                | Step 4                                                                                    | Install the sensor using t                                                                                               | the fastening screws.                                                  |
|             |                |                                                                                           | Wait until stabilization o<br>§8.5.3)                                                                                    | f the raw signals (see raw data                                        |
|             |                | Step 5                                                                                    | When all checks have been done press OK to confirm                                                                       |                                                                        |
|             |                | Step 6                                                                                    | Press on 🛃 to<br>perform the offset<br>adjustment                                                                        | OFFSET SHIFT<br>Offset =2305.1                                         |
|             |                |                                                                                           |                                                                                                    | - Shift                                                                |
|             |                | Step 7                                                                                    | Repeat the offset adjustment 2 times, 1 minute apart to check stability of the offset                                    |                                                                        |
|             |                | Step 8                                                                                    | The offset adjustment is successful<br>Press on and note the new offset value and the<br>date on the specific notes form |                                                                        |
|             |                | Co                                                                                        | onsequences of a failed o                                                                                                | offset adjustment:                                                     |
|             |                | Viscosity is calculated starting from the amplitude corrected with offset.                |                                                                                                    |                                                                        |
|             |                | So, if the be false.                                                                      | e offset is not adjusted co                                                                                              | prrectly, the viscosity value will                                     |

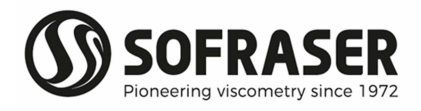

| <i>9.2 Set the alarms</i>                   | It makes it possible to set LOW and HIGH thresholds and hysteresis<br>of viscosity, compensated viscosity, temperature and density<br>alarms.                                                                                                    |  |  |
|---------------------------------------------|----------------------------------------------------------------------------------------------------|--|--|
|                                             | Pressing <b>OK</b> does the navigation from one threshold to another.                                                                                                    |  |  |
|                                             | The modification of a value is done using the keyboard. Pressing on <b>OK</b> will immediately take the value modified into consideration and will make it possible to skip to the following threshold.                                                                                                    |  |  |
|                                             | TEMPERATURE ALARM                                                                                                    |  |  |
|                                             | Low threshold of temperature alarm $\rightarrow \frac{Low}{Hyst}$ 0.0<br>Hysteresis of low threshold $\rightarrow \frac{Hyst}{High}$ 200.0<br>Hyst 0.0                                                                                                    |  |  |
|                                             | Alarm 1 = alarm corresponding to the viscosity LOW threshold<br>Alarm 2 = alarm corresponding to the viscosity HIGH threshold<br>Viscosity unit = cP                                                                                                    |  |  |
| Example: VISCOSITY ALARM                    | Alarm 1 is activated when the viscosity reaches 10 cP. It stays active as long as viscosity does not reach the set point 15 cP.                                                                                                    |  |  |
| Hysteresis = 5.0                            | <ul><li>The relay associated is opened as long as Alarm 1 is activated. Alarm</li><li>2 is activated when the viscosity reaches 110 cP. It stays active as</li><li>long as viscosity does not reach the set point 100 cP.</li><li>The relay associated is opened as long as Alarm 2 is activated.</li></ul> |  |  |
| High threshold = 100.0<br>Hysteresis = 10.0 |                                                                                                    |  |  |

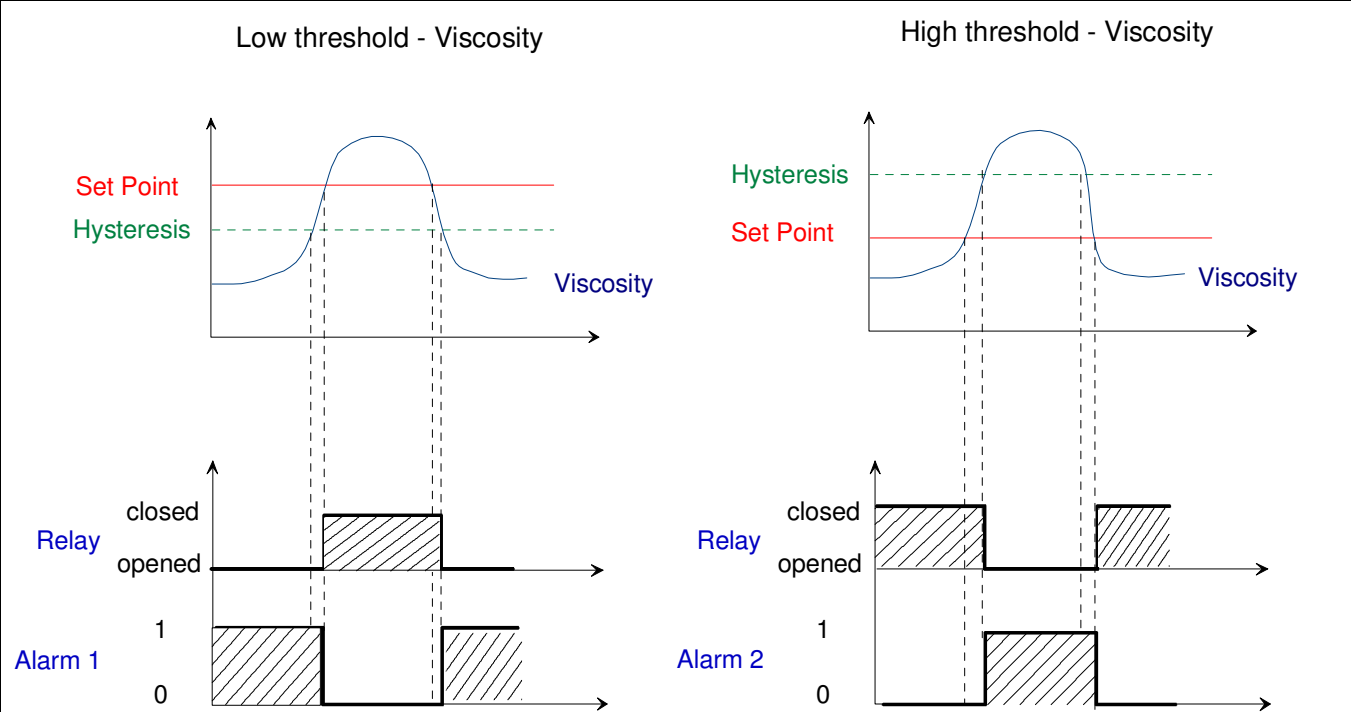

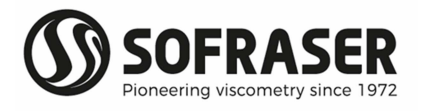

| 9.3 Se | Set and test the current outputs                                         |                            |                                  |                                                                                                    |
|--------|--------------------------------------------------------------------------|----------------------------|----------------------------------|----------------------------------------------------------------------------------------------------|
|        | 9.3.1 Set the current outputs                                            |                            | rent                             | It makes it possible to set viscosity, compensated viscosity, temperature and density current outputs.                                                                                                    |
|        | VISCI                                                                    | DSITY CURREN               | ٩T-                              | Pressing on <mark>OK</mark> does the navigation from one value<br>to another.                                                                                                    |
|        | Low<br>High<br>Burn                                                      | Viscosity<br>D.D<br>1000.D | Current<br>4 mA<br>20 mA<br>4 mA | The modification of a value is done using the keyboard. Pressing on <mark>OK</mark> key will immediately take the value modified into consideration and will make it possible to skip to the following threshold.              |
|        |                                                                          |                            |                                  | <b>Low</b> = Minimal physical viscosity value: 0.0 cP =><br>Value of the current output for the minimal physical<br>value: 4mA                                                                                                 |
|        |                                                                          |                            |                                  | <b>High</b> = Maximum physical viscosity value: 1000.0 cP<br>=> Value of the current output for the maximum<br>physical value: 20mA                                                                                            |
|        |                                                                          |                            |                                  | <b>Burn</b> = Value of the current output (Between 4 and 20 mA) in the event of breakdown of the measurement signal.                                                                                                    |
|        | 9.3.2 Test the current<br>outputs<br>CURRENT GENERATOR<br>Viscosity 4 mA |                            | rrent                            | Code 1 is needed to access this testing function.                                                                                                    |
|        |                                                                          |                            | OR                               | This function permits to SOFRASER after-sales service to test current outputs by generating a current.                                                                                                    |
|        |                                                                          |                            | 4 m.A<br>4 m.A                   | For the output you want to test, define a current on this view.                                                                                                    |
|        | Tempe<br>Densil                                                          | erature<br>V               | 4 mA<br>4 mA                     | With an ammeter measure the signals (mA) on the<br>analog outputs connector located on input/output<br>module of the processor (on the back module). The<br>measured signal should be equal to the defined<br>testing current. |
|        |                                                                          |                            |                                  | You have to stay on the view "current generator" to proceed to the test.                                                                                                    |
|        |                                                                          |                            |                                  | COM + AOUT 0: viscosity current output                                                                                                    |
|        |                                                                          |                            |                                  | COM + AOUT 1: temperature current output                                                                                                    |
|        |                                                                          |                            |                                  | COM + AOUT 2: compensated viscosity current<br>output                                                                                                    |
|        |                                                                          |                            |                                  | COM + AOUT 3: density current output                                                                                                    |

#### **Technical Manual 9601**

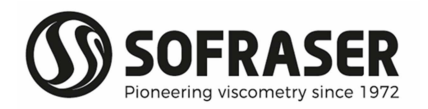

| 9.4 C<br>0.<br>Vi                               | <i>hoose the method<br/>f kinematic<br/>iscosity calculation</i> | <ul> <li>It is possible to calculate the kinematic viscosity in 2 ways:</li> <li>1) Starting from the density measured by a density meter (in option): When the 9601 processor is delivered with a density meter, the density input configuration (4/20 mA) is the following one: 4 mA → 0,4 g/cc and 20 mA → 2 g/cc</li> <li>2) By considering that the density is constant settable between 0 and 9.999 g/cc (see §10.3)</li> </ul> |          |                                                       |            |
|-------------------------------------------------|------------------------------------------------------------------|----------------------------------------------------------------------------------------------------|----------|-------------------------------------------------------|------------|
|                                                 |                                                                  | The choice of the calculation method is done by selecting it with the arrows.                                                                                                    |          |                                                       |            |
|                                                 |                                                                  | Caution: if the user chooses to work with kinematic viscosity values, the viscosity unit (§ 8.2) must be "cSt" in order to activate the conversion.                                                                                                    |          |                                                       |            |
| 9.5 S                                           | et the bargraphs                                                 | Bargraphs are displayed on the main view, which is accessible by pressing on .                                                                                                    |          |                                                       |            |
|                                                 |                                                                  | The bargraphs scales require to be modified during a change of viscosity or temperature unit in order to remain in coherence with the range of the physical units.                                                                                                    |          |                                                       |            |
|                                                 |                                                                  | Only high thresholds of bargraphs can be modified.                                                                                                    |          |                                                       |            |
|                                                 |                                                                  | The modification of a value is done using the keyboard. Pressing<br>on OK key will immediately take the value modified into<br>consideration and will make it possible to skip to the following<br>threshold.                                                                                                    |          |                                                       |            |
| <i>9.6 So</i><br>Graph                          | <i>et the graph scales</i><br>S                                  | It makes it possible, for the user, to set the working range to visualize on the acquisition graph: minimum and maximum of the scales and acquisition frequency.                                                                                                    |          |                                                       |            |
| Viscosit                                        | y 0 - 1000.0                                                     |                                                                                                    | Minimum  | Maximum                                               | By default |
| Temperature 0 - 200.0<br>Acquisition period 1 s | Scale                                                            | Always 0                                                                                                    |          | The maximum<br>of viscosity /<br>temperature<br>range |            |
|                                                 |                                                                  | Acquisition                                                                                                    | ls       | 120s                                                  | 30s        |
|                                                 |                                                                  | Number of point                                                                                                    | 120 poir | nts                                                   |            |
|                                                 |                                                                  | The scales must be verified and adjusted following:                                                                                                    |          |                                                       |            |
|                                                 |                                                                  | <ul> <li>Modification of the viscosity unit (§ 8.1)</li> <li>Modification of the temperature unit (§ 8.2)</li> <li>Example: When acquisition period = 1 s, a point will be recorded</li> </ul>                                                                                                    |          |                                                       |            |
|                                                 |                                                                  | and traced every seconds. The graph will represents 2 minutes of acquisition                                                                                                    |          |                                                       |            |

| 9.7 Activate the Pt100 PT 100 Bectronic with PT 100 Bectronic whitout PT 100 PT 100 calibration OK to confirm | <i>Electronic with Pt100</i> : makes it possible to activate all displays<br>and functions related to the temperature.<br>Electronic without <i>Pt100</i> : when the temperature measurement<br>is not available or when the user prefers to work without<br>temperature indication. It will cancel all displays (bargraphs,<br>graphs, instantaneous measurements) and will block the access<br>to all the functions related to the temperature (temperature<br>unit, temperature and viscosity compensated alarms,<br>temperature and viscosity compensated current outputs,<br>compensation table)<br>PTIOO calibration: $Y = A^*x + B$ |
|----------------------------------------------------------------------------------------------------|----------------------------------------------------------------------------------------------------|
|                                                                                                    | to confirm)                                                                                                    |
| <i>9.8 Define the filter</i>                                                                                  | This function permits to activate and define parameters of the viscosity filter.                                                                                                    |
| SAMPLING PERIOD<br>50 ms 200 ms Other<br>100 ms 400 ms<br>OK to confirm                                       | <ul> <li>Two parameters need to be defined by the user:</li> <li>1) Samples number: number of values that are used to calculate the averaged viscosity. Four possibilities are proposed (4, 8, 12 or 16 values) and the user can deactivate the filter by choosing "no filter".</li> </ul>                                                                                                    |
| SAMPLES NUMBER<br>No filter 4 values 12 values<br>8 values 16 values<br>OK to confirm<br>SAMPLING PERIOD      | <ul> <li>2) Sampling period: this period corresponds to the new viscosity value acquisition period. At each period, a new value enters in the table and the oldest is getting out. The filtered viscosity is updated. Four periods are proposed (50, 100, 200, 400 ms) and the user can define another period from 50 ms to 36000 ms. The first filtered viscosity value is calculated (samples number * sampling period) after the starting of the sensor.</li> </ul>                                                                                                    |
| 50 ms<br>(50 to 36000 ms)<br>OK to confirm                                                                    | For example: Samples number = 12 – Sampling period = 100ms<br>$\begin{array}{c ccccccccccccccccccccccccccccccccccc$                                                                                                    |

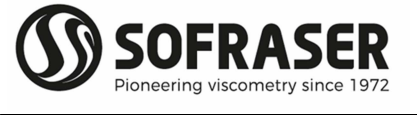

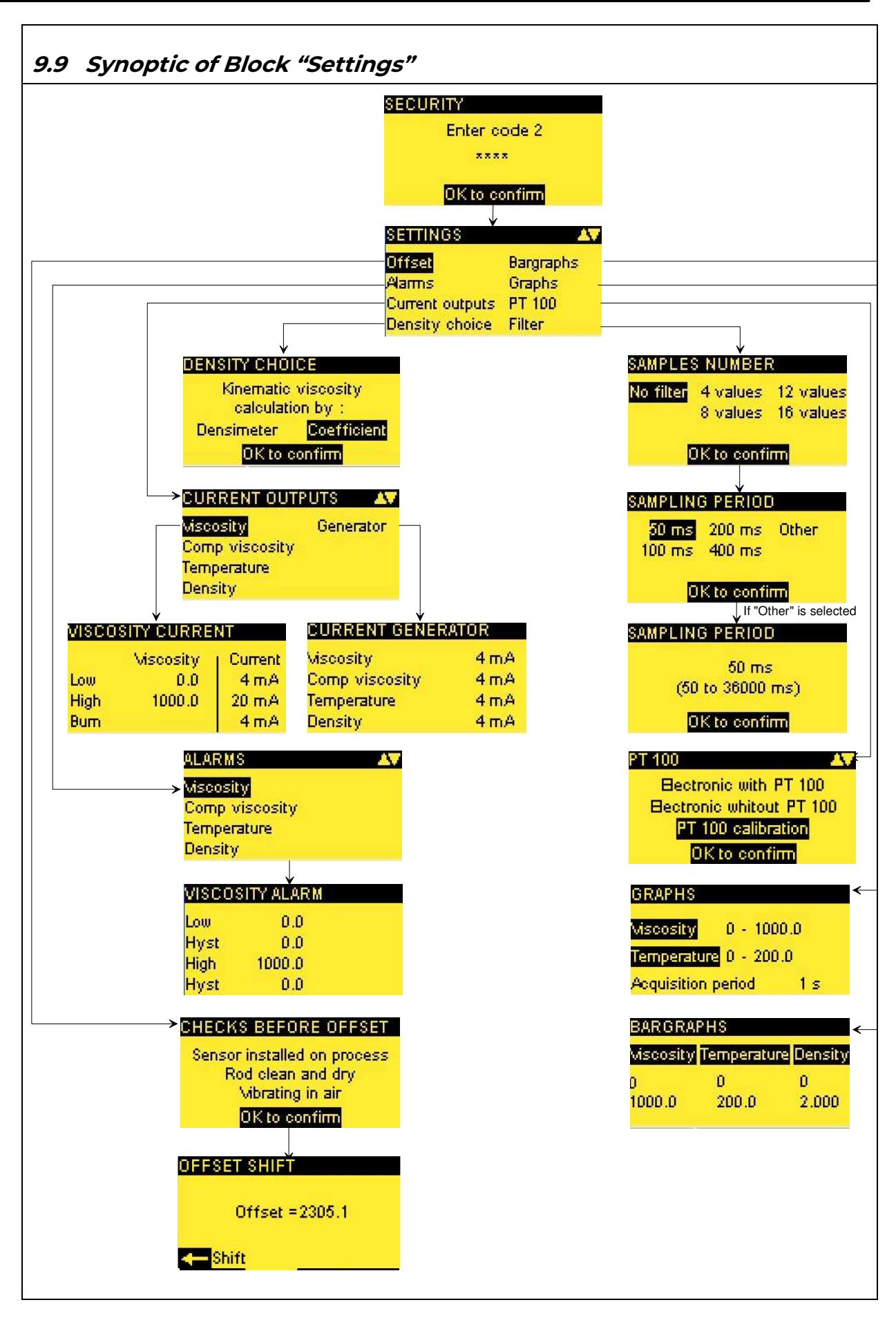

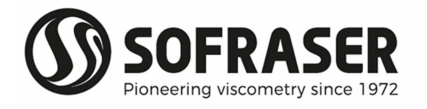

# 10. Block "Parameters"

| 10.1 Viscosity corrections                                                                                  | This function can be used in two ways:<br>1) define a correlation<br>2) define new viscosity unit                                                                                                    |
|----------------------------------------------------------------------------------------------------|----------------------------------------------------------------------------------------------------|
| <u>Correlation:</u><br>CORRECTION C3<br>A = 0.0000<br>B = 1.0000<br>C = 0.0000<br>Y = Ax2+Bx+C              | 4 correlations can be set:<br>C1 and C2 are correction by table (10 rows)<br>C3 and C4 are correction by equation<br>The selection of a viscosity correction makes<br>it possible to correlate the measured viscosity<br>(in cP), starting from the manufacturing<br>calibration data, to the expected viscosity of a<br>product. This correlation is done by table or<br>by equation of second order. |
|                                                                                                    | This function enables to take into account the effects of non-Newtonian behaviour.                                                                                                    |
| Expected product<br>viscosity<br>10<br>10<br>10<br>10<br>10<br>10<br>10<br>10<br>10<br>10<br>10<br>10<br>10 | Example for correction by an equation<br>In our example, the user have to define<br>parameters as follows :<br>A = 0.003<br>B = 0.8489<br>C = 51402                                                                                                    |
| <u>Viscosity unit:</u>                                                                                      | The viscosity units, which are defined, are the<br>following ones: mPa.s, cP, Po, Pa.s, cSt.<br>It is possible to define other viscosity units<br>using this function.<br>The activation of the correction is made in the<br>block "Display" (§ 8.4).<br>NOTES: It is not possible to give a name to<br>these corrections.                                                                             |

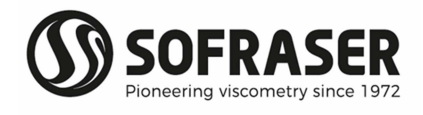

| 10.2 | Compensation table                               | This function enables to read and to modify the temperature compensation table.                                        |                                                                                                    |  |
|------|--------------------------------------------------|----------------------------------------------------------------------------------------------------|----------------------------------------------------------------------------------------------------|--|
|      |                                                  | The compe<br>points (Ter                                                                                               | ensation table contains 7 couples of<br>mperature, Viscosity).                                                                                                    |  |
|      |                                                  | Temperatu<br>reference<br>temperatu                                                                                    | ure range must include both<br>temperature and process<br>ire.                                                                                                    |  |
|      |                                                  | Note: take<br>unit of the<br>and viscos<br>change o<br>requires th<br>conversion                                       | care to the coherence between the<br>e table points and the temperature<br>sity units chosen to display. Any<br>of viscosity or temperature unit<br>the modification of the table points:<br>n of the value into the selected unit. |  |
|      | 10.2.1 Reading of the compensation table         | The reading is simply made after selectin<br>the function "Compensation table" startin<br>from the "Parameters" block. |                                                                                                    |  |
|      |                                                  | The direct<br>table line t                                                                                             | ion arrows are used to skip from a<br>o the next one.                                                                                                    |  |
|      | 10.2.2 Modification of the<br>compensation table | To modify the table points, follow the ste<br>below:                                                                   |                                                                                                    |  |
|      |                                                  | Step 1                                                                                                    | Position using the arrows on the table line to be modified.                                                                                                    |  |
|      |                                                  | Step 2                                                                                                    | Press on <mark>OK</mark> to have access to the modification.                                                                                                    |  |
|      |                                                  | Step 3                                                                                                    | Modify the X value - temperature:<br>using the keyboard and press on<br><mark>OK</mark> to validate.                                                                                                    |  |
|      |                                                  | Step 4                                                                                                    | Modify the Yvalue – viscosity:<br>using the keyboard and press on<br><mark>OK</mark> to validate.                                                                                                    |  |
|      |                                                  | Step 5                                                                                                    | Pressing on <b>OK</b> , at the time of the validation of the Y point, will close the modification window. The 2 modified points are taken into account and the reading window becomes active again.                                 |  |
|      |                                                  | Reference<br>viscosity vi                                                                                              | temperature is set in compensated<br>ew (§6.2)                                                                                                    |  |

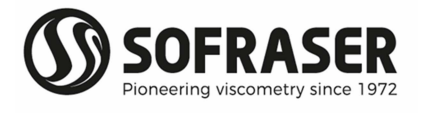

| 10.3 Define the density<br>coefficient<br>DENSITY COEFFICIENT<br>Enter coefficient value<br>1.000 g /cc<br>OK to confirm | If the kir<br>constant<br>constant<br>The coe<br>[g/cc] se<br>g/cc. | If the kinematic viscosity is calculated with a constant density, the user has to define this constant by this function.<br>The coefficient must be programmed in [g/cc] setting possible between 0 to 9.999 g/cc. |  |  |
|----------------------------------------------------------------------------------------------------|---------------------------------------------------------------------|----------------------------------------------------------------------------------------------------|--|--|
| <i>10.4 Modify the security codes</i>                                                                                    | The secu<br>data an<br>functions                                    | The security codes make it possible to protect data and to limit the access to some functions of the processor.                                                                                                    |  |  |
|                                                                                                    | CODE                                                                |                                                                                                    |  |  |
|                                                                                                    |                                                                     | Code 3 = 1111 – Modifiable.                                                                                                    |  |  |
|                                                                                                    | 3                                                                   | This code gives access to the functions of Viscosity and Temperature units choice and of viscosity corrections activation (§8.2, §8.3 and §8.4).                                                                   |  |  |
|                                                                                                    |                                                                     | Code 2 = 1111 – Modifiable.                                                                                                    |  |  |
|                                                                                                    | 2                                                                   | This code gives access to the blocks "Settings" and "Parameters".                                                                                                    |  |  |
|                                                                                                    | 1                                                                   | Not modifiable and reserved to SOFRASER after-sales service.                                                                                                    |  |  |
|                                                                                                    |                                                                     | Not communicated and not modifiable.                                                                                                    |  |  |
|                                                                                                    | 0                                                                   | This code gives access to the<br>parameterized manufacturing<br>data: calibration data and thermal<br>drift table.                                                                                                 |  |  |
|                                                                                                    | To modi<br>enter it<br>OK to red                                    | fy a security code, it is enough to<br>using the keyboard and to press on<br>cord it.                                                                                                    |  |  |

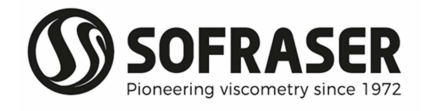

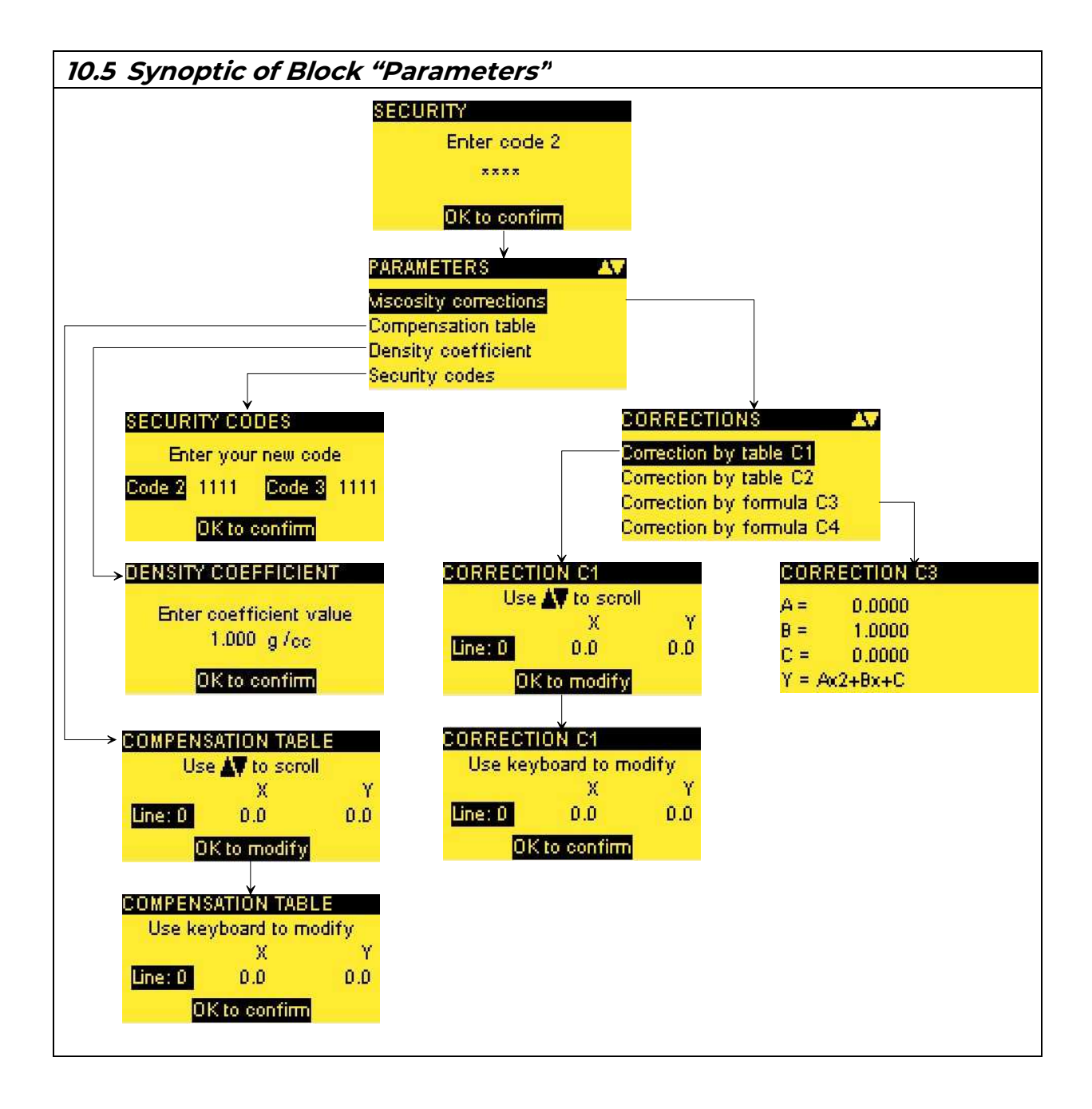

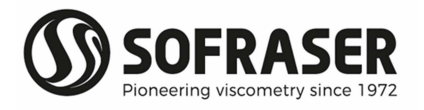

# 11. Block "Configuration"

| These data are reserved at the SOFRASER workshop and at the after-sales service.                                                                                                    |                                                                                                    |  |  |
|----------------------------------------------------------------------------------------------------|----------------------------------------------------------------------------------------------------|--|--|
| <i>11.1 Define the thermal drift table and the calibration data</i>                                                                                                    | The security code 0 is required to have access to these functions.                                                                                                    |  |  |
|                                                                                                    | These manufacturing data should not be modified.                                                                                                    |  |  |
| DATA         NEXT→>         DATA           y0 9005.0102 c 0.0842         Amp 5479 Tc 81.6           a -33.9955 d 17.2199         Coil 7129 Offset 2305.1           1/b 2.0462 e 0.0109         Hz 294           3601         V3.0E           Visc range         500 mPa.s           Temp range         190.0 °C           Tunning         620 nF           Serial Nr         FPK 5709 | Nevertheless, it is possible to visualize the calibration data starting from 2 different views:<br>Accessible starting from the block "Display".<br>Accessible starting from the main view                                                                                                    |  |  |
|                                                                                                    | "Bargraphs" by pressing                                                                                                    |  |  |
| 11.2 Define the filter inputs<br>FILTER INPUTS<br>Temp = 100 Freq = 100<br>Amp = 100 Dens = 100<br>Coil = 1000 Visco = 10<br>Display refresh = 200 ms                                                                                                    | The filter inputs are defined by the SOFRASER<br>workshop for the most common cases,<br>however, it is possible for the distributor to<br>adapt them to the process needs. To do so,<br>after entering the security code 1, you must<br>either modify the desired values and validate<br>with OK, or keep and move to the next value by<br>pressing OK.<br>The higher the value is, the longer the<br>measurement response time will be.<br>Display refresh doesn't impact the filter                                                                                                    |  |  |
| <b>11.3 Define the adjustment data</b><br><b>MISCOSITY ADJUSTMENT</b><br>A = 1.000 Y=Ax+B<br>B = 0.000<br>Adjustment indication : YES<br>NO<br>Y = Ax + B<br>x = measured viscosity<br>Y = adjusted viscosity                                                                                                    | Display refresh doesn't impact the filter.<br>The adjustment function makes it possible for<br>the distributor to do a re-calibration in order to<br>make correspond the measured viscosity to the<br>awaited viscosity.<br>The adjustment of the measured viscosity is<br>done with equation as follows:<br>If "Adjustment indication" is selected as "YES", it<br>means that the activation will be represented<br>on the main view "Bargraphs" with an "A".<br>If "Adjustment indication" is selected as "NO", it<br>means that the activation will not be<br>represented on the main view "Bargraphs". The<br>adjustment is still activated.<br>To deactivate the adjustment, parameters<br>must be recorded as follows:<br>A = 1 $B = 0For a new calibration, the sensor must be$ |  |  |
|                                                                                                    | returned to SOFRASER.                                                                                                    |  |  |

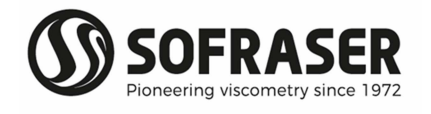

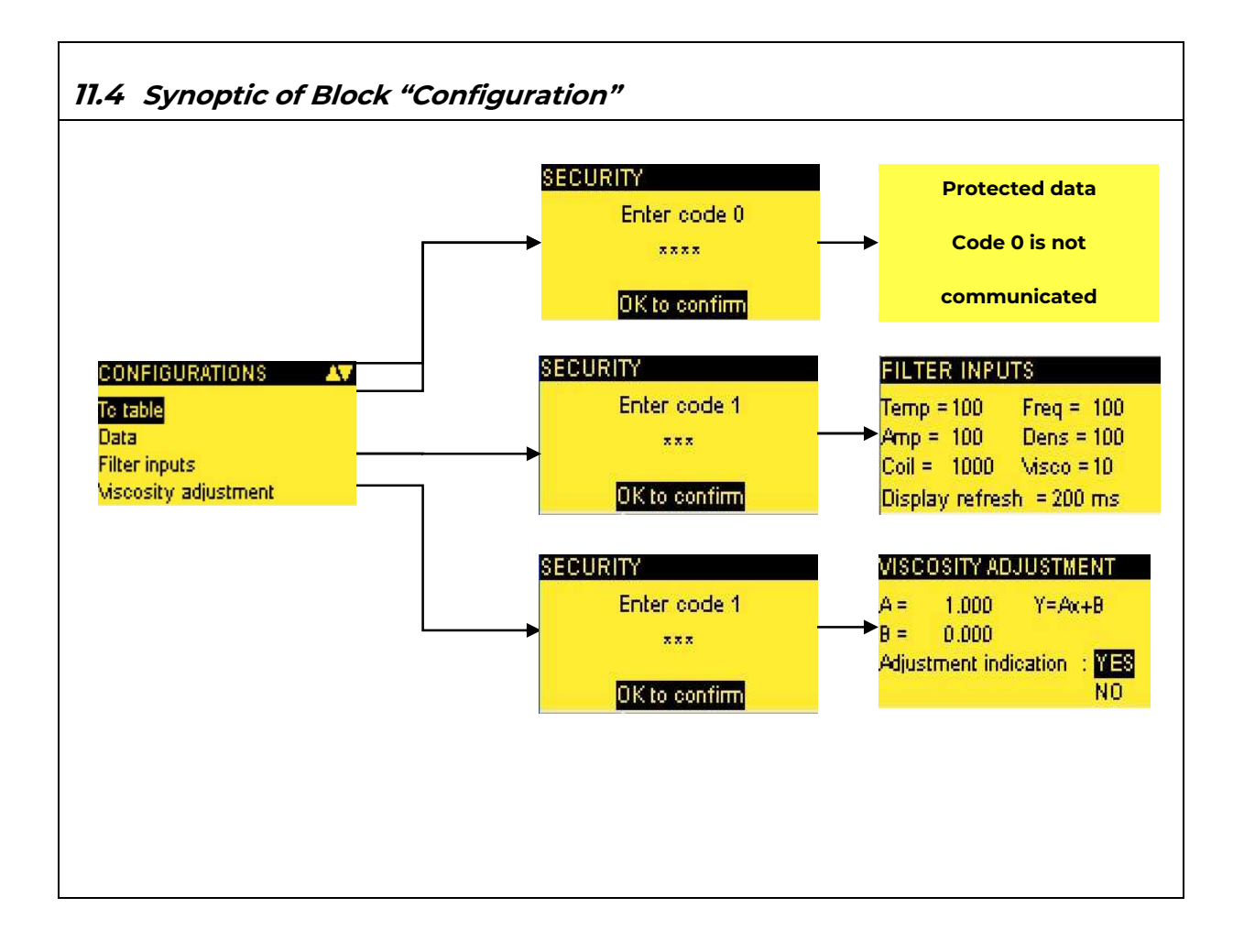

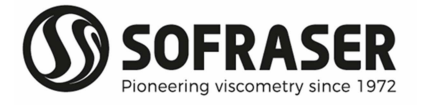

### 12. Specific notes

Each viscometer has its own specific notes form enclosed at the end of the manual. They contain the settings, parameters and configuration set at SOFRASER during manufacturing.